2016

# Workforce Inventory of Education & Training (WIET)

GETTING STARTED WITH WIET AND OWCMS OFFICE OF WORKFORCE DEVELOPMENT

# Table of Contents

| Workforce Inventory of Education and Training (WIET) Overview 2 |
|-----------------------------------------------------------------|
| Background Information2                                         |
| Training Providers                                              |
| Types of WIET Approved Training Providers2                      |
| Local Providers                                                 |
| About WIET                                                      |
| WIET Home Page Procedures 4                                     |
| Procedure: Quick Search                                         |
| Procedure: Advanced Search                                      |
| Procedure: Register as a Training Provider12                    |
| Procedure: Email Account Validation15                           |
| WIET – Add Local Providers                                      |
| Procedure: Create Local Provider17                              |
| Procedure: Local Provider Search 19                             |
| OWCMS Procedures                                                |
| Provider > Select Provider                                      |
| Procedure: Add a WIA Training Service with an ITA23             |
| Procedure: Add a Training Service without an ITA28              |
| Index                                                           |

# Workforce Inventory of Education and Training (WIET) Overview

## **Background Information**

Section 122 of the Workforce Innovation and Opportunity Act (WIOA) states, "States, in partnership with Local Boards, must identify eligible training providers and programs that are qualified to receive WIOA Title I-B funds to train adults and dislocated workers, including those with disabilities...WIOA Sec. 122 (c) specifies that states must establish an application procedure for training providers and programs to maintain their eligibility and the eligibility of their programs."

#### Reference

U.S. Department of Labor. (2015). ETA Advisories: Training and Employment Guidance Letter

(TEGL) No. 41-14 (November 24, 2015). Washington, DC: United States Department of

Labor, Employment and Training Administration. Retrieved from

https://wdr.doleta.gov/directives/attach/TEGL/TEGL\_41-14\_Change1\_Acc.pdf

## **Training Providers**

A WIET Approved Training Provider Minimum eligibility requirements are as follows:

- The training provider must have a valid FEIN, and be in good standing.
- The training provider must be accredited by a legitimate accrediting agency, or an approved provider that offers the ability to take a state test for a license upon completion.
- The training provider must be registered with the Ohio Secretary of State unless it is an exempted institution, such as Title IV School, Ohio Technical Center, etc.
- The training provider must not have an active exclusion on the System for Award Management, or placed on the U.S. Department of Education's Debarment List.
- The training provider must have been in business for at least two years at the time of their registration.

## **Types of WIET Approved Training Providers**

There are nine classifications of Training Providers on WIET:

- Four year university eligible to receive Title IV funds from Higher Education Act (HEA)
- Two year university eligible to receive Title IV funds from Higher Education Act (HEA)
- Ohio Technical Center eligible to receive Title IV funds from Higher Education Act (HEA)
- Non-Ohio Accredited Postsecondary Vocational School
- Registered Apprenticeship program under National Apprenticeship Act
- Non-Registered Apprenticeship program
- Internship or Co-op
- Community based organization/Non-Profit
- Proprietary School/For Profit

## **Local Providers**

A local training provider is:

- A training provider that does not meet the minimum eligibility criteria to be placed upon the public facing list.
- They can be placed on the local provider list, created by the OWCMS Staff role in each area, and can be used for training purposes at the local OMJ Center's discretion.

The local providers will be available for selection in OWCMS when the training service is not part of an ITA.

## **About WIET**

The Workforce Inventory of Education and Training (WIET) application automates certifying all types of training providers, while tracking applications and programs. WIET:

- A web-based application.
- Replaces a paper-driven system.
- Shares Training Provider data with the Workforce System WIOA application.
- Provides a webpage that allows public access to search for training providers.

## WIET Home Page Procedures

## **Procedure: Quick Search**

#### When to Use

Use this procedure to search for a training provider when you know all or part of the training provider's name, or all or part of a program name.

#### **Before You Begin**

Before you perform this procedure:

• Go to the following URL: <u>https://owcms.ohio.gov/wiet/</u> The WIET website home webpage displays.

#### **Steps**

Perform the following steps to execute a quick search for a training provider by the provider's name or the offered program name:

1. On the WIET website home webpage, type at least three characters of the desired training provider's name into the *Provider Name* field, or type at least three characters of the desired training program into the *Program Name* field.

| ohio         |                | × |
|--------------|----------------|---|
| Program Name |                |   |
|              |                |   |
|              | Quick Search   |   |
|              | ł              |   |
|              | Advanced Searc | h |
|              |                |   |
|              |                |   |

2. Click the **Quick Search** button.

The Training Provider Search Results webpage displays, listing all eligible training providers and programs that meet your search criteria.

Note: To save the search results, click **Save Search Results**. The search results page is opened as a PDF file in a new tab.

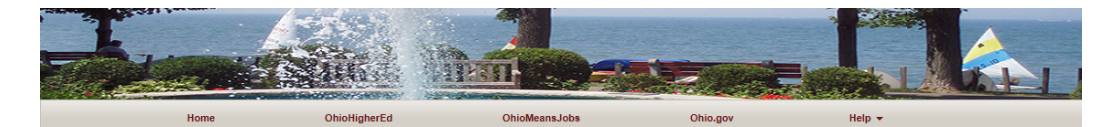

Training Provider Search Results

| Provider Name ¢                             | Program Name ¢                                                                                                    | Location/Program Info ¢                                       |
|---------------------------------------------|----------------------------------------------------------------------------------------------------|---------------------------------------------------------------|
| Ohio Business College Truck Driving Academy | Truck Driver Trainee GTIIIB                                                                                                | Ohio Business College Truck Driving Academy-Middletown Campus |
| Ohio Business College Truck Driving Academy | Truck Driver Trainee-GTIII                                                                                                 | Ohio Business College Truck Driving Academy-Middletown Campus |
| Ohio Institute of Allied Health             | General X-Ray Machine Operator                                                                                             | Ohio Institute of Allied Health, Inc.                         |
| Ohio Institute of Allied Health             | Holistic Health Practitioner                                                                                               | Ohio Institute of Allied Health, Inc.                         |
| Ohio Institute of Allied Health             | Massage Therapy                                                                                                    | Ohio Institute of Allied Health, Inc.                         |
| Ohio Institute of Allied Health             | Medical Assisting                                                                                                    | Ohio Institute of Allied Health, Inc.                         |
| Ohio Institute of Allied Health             | Ohio Institute of Allied Health, Inc. Nursing Education Program-<br>Registered Nurse                                       | Ohio Institute of Allied Health, Inc.                         |
| Ohio Institute of Allied Health             | Practical Nursing Diploma                                                                                                  | Ohio Institute of Allied Health, Inc.                         |
| Ohio Institute of Allied Health             | State Tested Nursing Assistant                                                                                             | Ohio Institute of Allied Health, Inc.                         |
| Ohio Medical Career College                 | Billing & Coding Specialist Training                                                                                       | Ohio Medical Career College-Cincinnati Campus                 |
|                                             | «« « <b>1</b> 2 3 4 5 <b>»</b> »»                                                                                          |                                                               |
| New Quick Search Save Search Results Advan  | ced Search                                                                                                    |                                                               |
| About Us Contact                            | Us Privacy Policy                                                                                                    | Site Index Help                                               |
| Browser                                     | Compatibility: Mac - Firefox 33, Safari 8 and Windows - Chrome 41, Firefox<br>Copyright @ 2015 ODJFS. All rights reserved. | 36, IE 11                                                     |

- 3. To view information about the training provider, click the specific **Provider Name**. The training provider's website opens in a new tab. Review the training provider's website, and then continue your search:
  - To start a new quick search using different search criteria, click **New Quick Search**. Return to step 1.

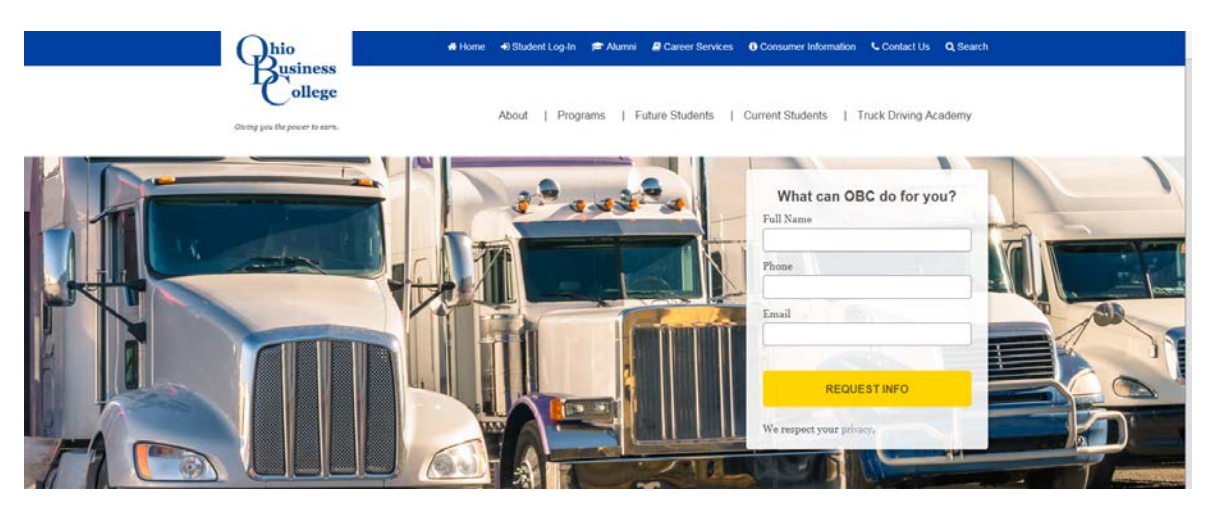

4. To view information about a program, click the specific **Program Name**.

The Training Provider Program Detail webpage displays. For details, go to Training Provider Program Detail Page Field Descriptions.

• To start a new quick search using different search criteria, click **New Quick Search**. Return to step 1.

|                                             | Trai                                                                                                    | ning Provider Prog                                                                                                    | ram Detail                                                                                                    |                   |
|---------------------------------------------|----------------------------------------------------------------------------------------------------|----------------------------------------------------------------------------------------------------|----------------------------------------------------------------------------------------------------|-------------------|
|                                             |                                                                                                    |                                                                                                    |                                                                                                    |                   |
| ama: Ohia Inati                             | itute of Allied L                                                                                       | colth                                                                                                    |                                                                                                    |                   |
| ame. Onio mst                               | itute of Allied H                                                                                       | eann                                                                                                    |                                                                                                    |                   |
| rogram Name                                 | Chio Institute of Allied Health, 7                                                                      | Inc. Nursing Education Program-Registered                                                                                                  | Nurse                                                                                                    |                   |
| ocation Name(s)                             | Ohio Institute of Allied Health, I                                                                      | ine.                                                                                                    |                                                                                                    |                   |
| IP Code                                     | 51.1601                                                                                                 |                                                                                                    |                                                                                                    |                   |
| IP Title                                    | Nursing - Registered Nurse Tre                                                                          | nining (RN, ASN, BSN, MSN)                                                                                                    |                                                                                                    |                   |
| "NET Code                                   | 29-1141.00                                                                                              |                                                                                                    |                                                                                                    |                   |
| NET Title                                   | Registered Nurses 🖒                                                                                     |                                                                                                    |                                                                                                    |                   |
| redit/Clock Hours for                       | 57                                                                                                    |                                                                                                    |                                                                                                    |                   |
| n Credit Hours Articulate                   | 1                                                                                                    |                                                                                                    |                                                                                                    |                   |
| fransfer) to Another<br>stitution?          |                                                                                                    |                                                                                                    |                                                                                                    |                   |
| rogram Duration                             |                                                                                                    |                                                                                                    |                                                                                                    |                   |
| rogram Duration - Number of<br>Reeks/Months | 12 - MONTHS                                                                                             |                                                                                                    |                                                                                                    |                   |
| rogram Term                                 | Quarterly                                                                                               |                                                                                                    |                                                                                                    |                   |
| ype of Attainment Given                     | Industry Recognized Certificate                                                                         | e/Credential                                                                                                    |                                                                                                    |                   |
| ther Attainment Description                 | Student Receives A Diploma an<br>Board of Nursing                                                       | ind Completion Letter Which then Allows Th                                                                                                 | e Student To Sit For the Licensing Exam Through The                                                                                                    | Ohio              |
| rogram Synopsis                             | The OIAH Registered Nurse (R<br>today's fast growing compleme<br>a RNI in just four quarters you<br>bos | (N) diploma offers a unique holistic focus to<br>entary and alternative techniques, as well as<br>can receive your diplomal The RN program | the standard Nursing program. Our students learn abo<br>learn hands-on techniques to utilize in your future care<br>prepares the graduate to competently and safely provi | ut<br>Ieras<br>de |
| rogram Website                              | www.olah.edu                                                                                            |                                                                                                    |                                                                                                    |                   |
| rogram Prerequisites                        | 1. Must be a high school gradu<br>nurse. Applicants must submit<br>60 or higher or 40 in each sing      | uate or possess a GED certificate. Applicant<br>a clean rapid 10 panel drug test. Applicant<br>le category. Submit a clean BCI/FBI backgr  | must hold a current, unrestricted licensure as a practic<br>must pass Entrance Exam (ATI) with a composite score<br>ound check.                                           | ni<br>of          |
| rogram Accreditation                        | Council on Occupational Accre                                                                           | editation (COE) - Full approval through Ohio                                                                                               | Board of Nursing                                                                                                    |                   |
| uition Fee(s)                               | \$19,950.00                                                                                             |                                                                                                    |                                                                                                    |                   |
| egistration Fee(s)                          | \$55.00                                                                                                 |                                                                                                    |                                                                                                    |                   |
| re-Screening Fee(s)                         | S0.00                                                                                                   |                                                                                                    |                                                                                                    |                   |
| ook Fee(s)                                  | \$4,257.00                                                                                              |                                                                                                    |                                                                                                    |                   |
| upplies/Materials Fee(s)                    | \$300.00                                                                                                |                                                                                                    |                                                                                                    |                   |
| ool Fee(s)                                  | \$0.00                                                                                                  |                                                                                                    |                                                                                                    |                   |
| esting/Exam Fee(s)                          | 50.00                                                                                                   |                                                                                                    |                                                                                                    |                   |
| raduation Fee(s)                            | \$0.00                                                                                                  |                                                                                                    |                                                                                                    |                   |
| ther Fee(s)                                 | \$279.00                                                                                                |                                                                                                    |                                                                                                    |                   |
| ther Fee Description                        | Lab Fee, Liability Insurance, Un                                                                        | nuforms                                                                                                    |                                                                                                    |                   |
| otal Fees                                   | 524,841.00<br>Disclaimer: This represents an                                                            | n estimate of the total program cost.                                                                                                    |                                                                                                    |                   |
| dditional Fac Information                   |                                                                                                    |                                                                                                    |                                                                                                    |                   |

|    | New Quick Search | Back to Search Results                                 |                                                                                |              |      |
|----|------------------|--------------------------------------------------------|--------------------------------------------------------------------------------|--------------|------|
| Ab | sut Un           | Contact Us                                             | Privacy Policy                                                                 | Site Index   | Help |
|    |                  | Browser Compatibility Mac - Firefax 3<br>Copyright @ 2 | 3, Safari 6 and Wexkows - Chrome 41, Firefi<br>D15 ODJFS. All rights reserved. | ox 36, IE 11 |      |

5. To view information regarding a training provider's location, click the desired **Location/Program Info**.

The Training Provider Location Detail webpage displays. For details, go to the Training Provider Location Detail Page Field Descriptions.

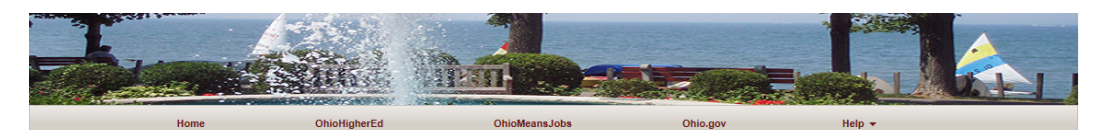

Training Provider Location Detail

| Provider Name | Ohio Medical Career College                   |
|---------------|-----------------------------------------------|
| Location Name | Ohio Medical Career College-Cincinnati Campus |
| Online        | No                                            |
| Address       | 149 Northland Blvd                            |
| City          | SPRINGDALE                                    |
| State         | он                                            |
| Zip           | 45246                                         |
| County        | HAMILTON                                      |
| Phone         | (513) 379-8581                                |
| Website       | http://www.omcc.edu                           |

List of programs at this location

| Program Name +                           | Attainment Type ¢                          | Program Accreditation ¢                                                                    | Compare (Up to 3) |
|------------------------------------------|--------------------------------------------|--------------------------------------------------------------------------------------------|-------------------|
| Billing & Coding Specialist Training     | Industry Recognized Certificate/Credential | National Healthcare Association (NHA)                                                      |                   |
| Medical Assistant                        | Industry Recognized Certificate/Credential | National Healthcare Association (NHA)                                                      |                   |
| One Plus One Associate Degree RN Program | Associates Degree                          | Accrediting Council for Independent Colleges and Schools (ACICS); Ohio Board<br>of Nursing |                   |
| One Plus One Nursing Education Program   | Industry Recognized Certificate/Credential | Accrediting Council for Independent Colleges and Schools (ACICS); Ohio Board<br>of Nursing |                   |
| Phlebotomy Technician Training           | Industry Recognized Certificate/Credential | National Healthcare Association (NHA)                                                      |                   |
| Practical Nursing Education Program      | Industry Recognized Certificate/Credential | Accrediting Council for Independent Colleges and Schools (ACICS); Ohio Board<br>of Nursing |                   |
|                                          |                                            |                                                                                            |                   |

|       | New Quick Search | Back to Search Results                             | Compare Programs                                                    |                                    |      |  |
|-------|------------------|----------------------------------------------------|---------------------------------------------------------------------|------------------------------------|------|--|
| About | t Us             | Contact Us                                         | Privacy Policy                                                      | Site Index                         | Help |  |
|       |                  | Browser Compatibility: Mac - Firefo<br>Copyright © | x 33, Safari 8 and Windows - Ch<br>2 2015 ODJFS. All rights reserve | rrome 41, Firefox 36, IE 11<br>ed. |      |  |

6. Continue your training provider search.

## **Procedure: Advanced Search**

#### When to Use

Use this procedure to search for a training provider when you want to search for one or more of the following fields: Provider Name, Program Name, Location, Type of Attainment, or Occupation.

A training provider is an eligible institution or business that is approved to offer programs on the Workforce Inventory of Education and Training (WIET).

#### **Before You Begin**

Before you perform this procedure:

- Start your Internet browser.
- Go to the following URL: <u>https://owcms.ohio.gov/wiet/</u> The WIET Home webpage displays.

#### **Steps**

Perform the following steps to execute an Advanced Search:

1. On the WIET website home page, click **Advanced Search**. The Advanced Training Provider Search webpage displays.

|                          | anglated .                                               | OhioMeansJobs                      | Ohio.gov                | Help + |
|--------------------------|----------------------------------------------------------|------------------------------------|-------------------------|--------|
|                          | Advanced                                                 | l Training Provid                  | ler Search              |        |
| Provider Name            | tech                                                     |                                    |                         | ×      |
| Program Name             |                                                          |                                    |                         |        |
|                          | Select Ohio                                              | counties from Ohio Map             | Clear Counties Selected |        |
| Counties selected        | Franklin,Del                                             | aware, Knox, Licking, Pickawa      | ,Fairfield,Perry,Ross   |        |
| Type of Attainment Given | Professional<br>Doctoral De<br>Masters De<br>Bachelors D | I Degree<br>gree<br>gree<br>Jegree |                         | \$     |
| Online Program           | Bearrh for 6                                             | cupation O'NET Codes/Title         |                         |        |
| Occupation               | O'NET Code                                               | Cooperation of HELP Cooperation    |                         |        |
|                          | O'NET Title                                              |                                    |                         |        |
|                          | Search Prov                                              | iders                              |                         |        |

- 2. Enter the desired search criteria into one or more of the appropriate fields on the Advanced Training Provider Search webpage. For details, go to Advanced Training Provider Search Page Field Descriptions. The advanced search options are outlined below:
  - *Provider Name* Type at least three characters of the desired training provider into the *Provider Name* search box.
  - *Program Name* Type at least three characters of the desired program into *Program Name* search box.
  - *Type of Attainment Given* Click the drop-down arrow for the **Type of Attainment Given** field. A drop-down menu displays that allows one or multiple selections with the following options:
    - a. Professional Degree
    - b. Doctoral Degree
    - c. Master Degree
    - d. Bachelor Degree
    - e. Associate Degree
    - f. Vocational/Technical Degree
    - g. Industry Recognized Certificate/Credential
    - h. License
    - i. Other

Note: In order to select multiple values, click on the desired first selection and hold ctrl while selecting the remaining desired values.

- *Online Program* Click the **Online Program** checkbox to search for programs that are offered via an online location option.
- *O\*NET Code & Title* Click **Search for Occupation O\*NET Codes/Titles**. The Program O\*NET Search window displays, which contain the following options:
  - Search by field
    - Click the drop-down arrow. A drop-down menu displays with the options of O\*NET Title and O\*NET Code. Select the appropriate choice.
  - o Search for field
    - Type the desired search criteria in the *Search for* field.
  - Click **Search**. The O\*NET Code & Title Search Results are displayed in the Program O\*NET Search window. Select the desired O\*NET code from the results list.
  - The selection is automatically populated in the *O\*NET Code & Title* field on the Advanced Search Page.

For details, go to Program O\*NET Search Page.

- Ohio Map with JobsOhio Regions or Counties
  - Click Select Ohio Counties from Ohio Map. The Select Counties from Ohio Map webpage displays. Select either the JobsOhio Regions Map or Ohio Counties Map radio button. For details, go to Select Counties from Ohio Map Page.

**Note:** If JobsOhio Regions is selected, only one JobsOhio region can be selected for each search. If Ohio Counties is selected, 1-8 counties may be selected for each search. For more details regarding the makeup of the JobsOhio Regions please visit: <u>http://jobs-ohio.com/network/</u>

3. Once all desired search criteria is entered on the Advanced Training Provider Search Page, click **Search Providers**. If all search criteria requirements have been met the Advanced Training Provider Search Results webpage displays. For details, go to Advanced Training Provider Search Results Page.

**Note:** If the search criteria requirements have not been met an error message will display in order to assist in meeting the search criteria requirements.

- 4. The Advanced Training Provider Search Results page will display. There are two unique Advanced Training Provider Search Results pages, and they are outlined below:
  - Advanced Training Provider Search Results Version 1
    - Version 1 will display if the search criteria did not include Program Name or Occupation. The Advanced Training Provider Search Results will display all results that met the search conditions. The results will be listed as Provider Name, Location Info, and Provider Rating.

| Provider Name +                                                   | Location Info ¢                                                   | Provider Rating |
|-------------------------------------------------------------------|-------------------------------------------------------------------|-----------------|
| Career and Technology Education Centers of Licking County (C-TEC) | Career and Technology Education Centers of Licking County (C-TEC) | \$              |
| Eastland-Fairfield Career & Technical Schools                     | Adult Workforce Skilled Trades                                    | *               |
| Eastland-Fairfield Career & Technical Schools                     | Eastland Career Center                                            | \$              |
| Eastland-Fairfield Career & Technical Schools                     | Fairfield Career Center                                           | *               |
| Knox Technical Center                                             | Knox Technical Center - Main Campus                               | *               |
| Knox Technical Center                                             | Knox Technical Center Extension                                   | *               |
| Pickaway-Ross Career & Technology Center                          | Pickaway-Ross CTC - Chillicothe Campus                            | *               |
| Pickaway-Ross Career & Technology Center                          | Pickaway-Ross CTC - Circleville Campus                            | *               |
| Pickaway-Ross Career & Technology Center                          | Pickaway-Ross CTC - Crouse Chapel Rd. Campus                      | ☆               |

#### Advanced Training Provider Search Results

New Advanced Search Save Search Results

• Advanced Training Provider Search Results – Version 2

Version 2 will display if the search criteria included Program Name, Occupation, or both. The Advanced Training Provider Search Results will display all results that met the search conditions. The results will be listed as Type of Attainment Given, Program Name, Program Occupation, Provider Name, Provider Rating, Location Name, Program Accreditation, and Add to Comparison List.

**Note:** The **Add to Comparison List** checkbox must be selected by the desired programs to compare. Two or three programs can be selected and compared by clicking **Compare Programs**. For more details, go to Program Comparison Page Field Descriptions.

| Type of Attainment Given ¢  | Program Name ¢                                                                       | Program Occupation ¢                                                                                   | Provider Name ¢                             | Location Name +                             | Program Accreditation \$                                                                | Provider<br>Rating | Add to<br>Comparison<br>List (up to 3) |
|-----------------------------|--------------------------------------------------------------------------------------|----------------------------------------------------------------------------------------------------|---------------------------------------------|---------------------------------------------|-----------------------------------------------------------------------------------------|--------------------|----------------------------------------|
| Bachelors Degree            | Accounting                                                                           | 43-3031.00<br>Bookkeeping, Accounting,<br>and Auditing Clerks 🖒                                        | Heidelberg University                       | Tiffin, Ohio                                | Higher Learning Commission                                                              | *                  |                                        |
| Associates Degree           | Accounting                                                                           | 43-3031.00<br>Bookkeeping, Accounting,<br>and Auditing Clerks 🖒                                        | Bowling Green State University<br>Firelands | Bowling Green State University<br>Firelands | NA                                                                                      | *                  |                                        |
| Associates Degree           | Accounting and Human<br>Resources, AAB                                               | 43-3031.00<br>Bookkeeping, Accounting,<br>and Auditing Clerks 6                                        | Davis College                               | Davis College                               | North Central Association of<br>Colleges and Schools, The<br>Higher Learning Commission | *                  |                                        |
| Associates Degree           | Associate Degree in Information<br>Management Specialist w<br>Elective in Accounting | 43-1011.00<br>First-Line<br>Supervisors/Managers of<br>Office and Administrative<br>Support Workers ic | ETI Technical College                       | ETI Technical College                       | ACCSC< OBCCS                                                                            | ×                  |                                        |
| Associates Degree           | Accounting & Business<br>Administration                                              | 43-3031.00<br>Bookkeeping, Accounting,<br>and Auditing Clerks 6                                        | Laurel Technical Institute                  | Laurel Technical Institute<br>(Meadville)   | Accrediting Council for<br>Independent Colleges &<br>Schools                            | ☆                  |                                        |
| Associates Degree           | Accounting & Business<br>Administration                                              | 43-3031.00<br>Bookkeeping, Accounting,<br>and Auditing Clerks 6                                        | Laurel Technical Institute                  | Laurel Technical Institute<br>(Sharon)      | Accrediting Council for<br>Independent Colleges &<br>Schools                            | *                  |                                        |
| Associates Degree           | Accounting                                                                           | 43-3031.00<br>Bookkeeping, Accounting,<br>and Auditing Clerks 6                                        | Marion Technical College                    | Marion Technical College                    | The Higher Learning<br>Commission                                                       | *                  |                                        |
| Associates Degree           | Accounting                                                                           | 43-3031.00<br>Bookkeeping, Accounting,<br>and Auditing Clerks 6                                        | Terra State Community<br>College            | Terra State Community<br>College            | none                                                                                    | *                  |                                        |
| Associates Degree           | Accounting/Financial Services                                                        | 43-3031.00<br>Bookkeeping, Accounting,<br>and Auditing Clerks 6                                        | Terra State Community<br>College            | Terra State Community<br>College            | none                                                                                    | *                  |                                        |
| Vocational/Technical Degree | Computer and Accounting Office<br>Specialist                                         | 43-3031.00<br>Bookkeeping, Accounting,<br>and Auditing Clerks 6                                        | Wayne County Schools Career<br>Center       | Wayne County Schools Career<br>Center       | Council on Occupational<br>Education                                                    | ☆                  |                                        |
|                             |                                                                                      |                                                                                                    | « <b>1</b> 2 » »»                           | •                                           |                                                                                         |                    |                                        |
| 🖒 = In-Demand Occupations   |                                                                                      |                                                                                                    |                                             |                                             |                                                                                         |                    |                                        |
| New Advanced Search         | Save Search Results                                                                  | Compare Programs                                                                                       |                                             |                                             |                                                                                         |                    |                                        |

#### Advanced Training Provider Search Results

5. Continue your training provider search.

## **Procedure: Register as a Training Provider**

#### When to Use

Use this procedure to register as a training provider. Once approved, you can add training programs, training locations, and add additional contacts for use on the Workforce Inventory of Education and Training (WIET).

#### **Before You Begin**

Before you perform this procedure, obtain the following information:

- Federal Employer Identification Number (FEIN)
- Address
- Institutional information (Institution type, Ohio Secretary of State Registration, etc.)
- Accreditations
- Financial aid information
- Graduation rate data
- Employment following graduation data

#### Steps

Perform the following steps to register as a training provider:

- 1. Start your Web browser and open the WIET website (<u>https://owcms.ohio.gov/wiet/</u>). The WIET website home page displays.
- 2. Click the **Register as a Training Provider** link.
  - The Training Provider Registration webpage displays.
- 3. Enter your institution's FEIN in the Please enter a valid FEIN field box. Click on the **Submit** button.
  - If the FEIN you entered is not found in WIET the Training Provider Registration webpage displays the following message:
  - "If the FEIN you entered is found in WIET the system will generate an error message stating 'A Training Provider has already registered with the same FEIN. You may contact the following individual for more information on the Training Provider:', and provides you with the provider's contact name, phone number, and email."

4. Otherwise, complete all required and applicable fields, and then click **Submit**.

|            | Home ObioHigher                                            | rEd Ohiol                                                | MeansJobs Ohio.gov                                    | Help +                |
|------------|------------------------------------------------------------|----------------------------------------------------------|-------------------------------------------------------|-----------------------|
|            |                                                            | Training Pro                                             | ovider Registration                                   |                       |
| ler Inform | ation                                                      |                                                          |                                                       |                       |
|            | "Provider Name                                             | The Technical Institut                                   | te                                                    |                       |
|            | FON                                                        | 960784328                                                |                                                       |                       |
|            | 'Address                                                   | 4020 E Sth Ave                                           |                                                       |                       |
|            | 'Zip                                                       | 43219                                                    |                                                       |                       |
|            | Select                                                     | City                                                     | County                                                | State                 |
|            | •                                                          | COLUMBUS                                                 | FRANKLIN                                              | OH                    |
|            | Website                                                    | www.ooodie.com                                           |                                                       |                       |
|            | Phone                                                      |                                                          |                                                       |                       |
|            | 'Type of Training/Education                                | Designer Balantar                                        |                                                       |                       |
|            | Institution                                                | Proprietary School For P                                 | 100                                                   |                       |
|            | "Public or Private?                                        | O Public                                                 | Private                                               |                       |
|            | "Non-Profit or For Profit?                                 | Non-Profit                                               | For Profit                                            |                       |
|            | Faith Based                                                | 0                                                        |                                                       |                       |
|            | 'Accredited By                                             | NATIONAL - Antivetting Car<br>VI 20EX Accredition Agency | ministeen of Career Bahasis and Colleges              | v                     |
|            | Is Financial Aid and/or Grants                             | · Yes                                                    | O No                                                  |                       |
|            | Are Scholarships available?                                | · Yes                                                    | 0 No                                                  |                       |
|            | "Are you registered with the<br>Otion Secretary of State?" | · Yes                                                    | O No                                                  |                       |
|            | 'Are you on US Department of                               | The Onio Secretary of State's to                         | No                                                    |                       |
|            | Education's Debarment List?                                | The US Department of Education                           | ria Tursen for Award Managamani vestalia              |                       |
|            |                                                            | 15                                                       |                                                       |                       |
|            | "Graduation Rate                                           | 64                                                       |                                                       |                       |
|            | % Graduates Employed within<br>6 Months of Graduation      |                                                          |                                                       |                       |
|            | % Graduates Employed within<br>12 Months of Graduation     | .92                                                      |                                                       |                       |
|            | 'Average Annual Wages at<br>Placement                      | \$32,000.00                                              |                                                       |                       |
| et Informa | ation                                                      |                                                          |                                                       |                       |
|            | 'First Name                                                | John                                                     |                                                       |                       |
|            | Middle Initial                                             |                                                          |                                                       |                       |
|            | "Last Name                                                 |                                                          |                                                       |                       |
|            | 0000000                                                    | Tester                                                   |                                                       |                       |
|            | Address                                                    | 100 Technical Institut                                   | te Drive                                              |                       |
|            | 'Zıp                                                       | 43219                                                    |                                                       |                       |
|            | Select                                                     | City                                                     | County                                                | State                 |
|            | •                                                          | COLUMBUS                                                 | FRANKLIN                                              | OH                    |
|            | "Phone                                                     | (111) 111-1111                                           |                                                       |                       |
|            | Fax Number                                                 |                                                          |                                                       |                       |
|            | 'Email Address                                             | David Felty@jfs.ohio                                     | gov                                                   |                       |
|            | "Re-type Email Address                                     | David Felty Bits phip                                    | gov                                                   |                       |
|            | Primary Contact                                            | 2. The Prim                                              | ary Contact will have the ability to add, update, and | delete other Contacts |
|            | 'User Name 🕢                                               | TechTest                                                 |                                                       |                       |
|            | Password 😡                                                 |                                                          |                                                       |                       |
|            | Re-type Password                                           |                                                          |                                                       |                       |
| đ          |                                                            |                                                          |                                                       |                       |
|            | Submit                                                     | Cancel                                                   |                                                       |                       |

• If the provider's information does meet the requirements for automatic approval, the Registration Confirmation – Approved webpage will display.

## Automatic Approval Criteria is as follows:

- o Valid FEIN and institution is in good standing
- Institution is accredited by one of the listed accrediting agencies in the drop-down menu
- o Institution is registered with the Ohio Secretary of State
- Institution is not on the U.S. Department of Education's Debarment List
- Institution has been operating for at least 2 years
- If the provider's information does not meet the requirements for automatic approval, the Registration Confirmation Pending Approval webpage displays. For details, go to Registration Confirmation Pending Approval Page.
  - WIET generates the WIET Provider Contact Account Information email and sends it to the email address listed as the contact for the training provider.
    - If the training provider account is approved, the provider's contact will receive the WIET Provider Contact Email Validation email. You must click on the validation link within 8 days. Once you validate your email, you are permitted to login to WIET.
    - If the training provider account is declined, the provider's contact will receive the WIET Training Provider Account Declined email.
- 5. Once your Training Provider Account has been approved and you have validated your email address, you can login to WIET to add programs and locations.

## **Procedure: Email Account Validation**

#### When to Use

Use this procedure to confirm your email address after you have been approved as a training provider in WIET.

**Important**: You must confirm your email address in order to for your login credentials to be activated.

#### **Before You Begin**

Before you perform this procedure:

- Register as a Training Provider.
- Receive the WIET Provider Contact Email Validation email message at the email address you provided at registration.

#### Steps

Perform the following steps to confirm your account registration email address:

- 1. Start your email application.
- 2. Review your email messages. The email message you need to find has a subject line similar to the following:

#### WIET Provider Contact Email Validation

- If the email has not arrived, stop this procedure and try again later.
- 3. Open the email.
- 4. Click the URL that displays below CLICK HERE TO VALIDATE YOUR EMAIL ADDRESS.

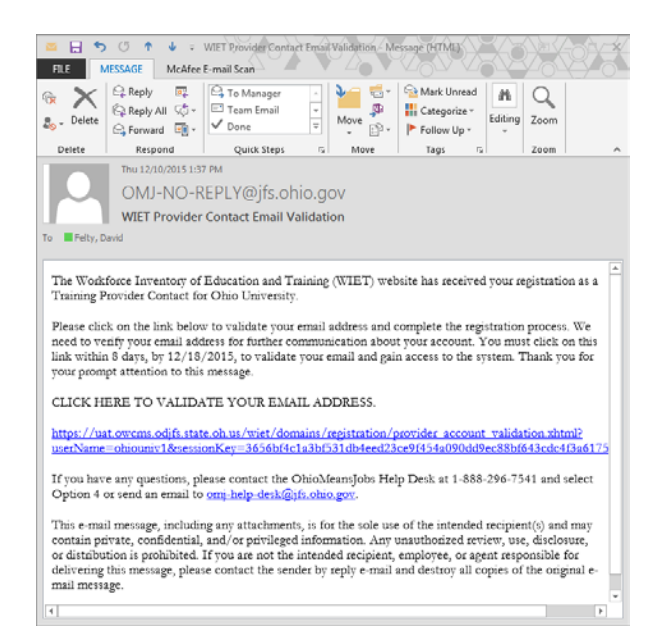

- 5. A browser window displays, opened to the WIET Provider Contact Account Confirmation webpage. This page confirms that your email address has been validated.
- 6. Login to WIET and add your institution's locations and programs.

## WIET – Add Local Providers

## **Procedure: Create Local Provider**

#### When to Use

Use this procedure to create a new local training provider in WIET.

#### **Before You Begin**

There are no prerequisite activities.

#### Steps

Use the following steps to perform a search for a local training provider.

- 1. Access the WIET website, and login to WIET with your <u>OWCMS Username and Password</u>. The OWCMS Staff Home webpage displays.
- 2. Click Create Provider.

The Staff – Create Provider webpage displays.

| b.     |                      |                |                     |            |           |        |
|--------|----------------------|----------------|---------------------|------------|-----------|--------|
| 🛉 Home | OWCMS Staff H        | ome OhioHigher | Ed OhioMeansJobs    | Ohio.gov   | L FELTYD- | Help 👻 |
|        |                      | Sta            | ff -Create Provider |            |           |        |
|        | *Provider Name       | Felty's Comp   | uter Training       |            |           |        |
|        | *Address             | 4020 E 5th A   | ve.                 |            |           |        |
|        | *Zip                 | 43219          |                     |            |           |        |
|        | Select               | City           | County              |            | State     |        |
|        | ۲                    | COLUMBUS       | FRANKLIN            |            | ОН        |        |
|        | Phone                | (111) 111-11   | 11                  |            |           |        |
|        | *Staff Email         | David.Felty@   | tjfs.ohio.gov       |            |           |        |
|        | *Re-type Staff Email | David.Felty@   | )jfs.ohio.gov       | ×          |           |        |
| ed     |                      |                |                     |            |           |        |
|        | Save Return to       | Staff Home     |                     |            |           |        |
|        | About IIs            | Contact Us     | Privacy Policy      | Site Index | Help      |        |

- 3. Enter the necessary data into the fields on the Staff Create Provider webpage. The input fields are outlined below:
  - Provider Name: Enter the local training provider's institutional name into the Provider Name field.

- Address: Enter the local training provider's street address into the Address field.
- Zip: Enter the local training provider's zip code into the Zip field.
- City, County, and State: Select the radio button with the correct City, County, and State combination.

Note: The City, County, and State combinations are system generated based upon the entered zip code.

- Phone: Enter the local training provider's telephone number into the Phone field.
- Staff Email: Enter your email address into the Staff Email field.
- Re-Type Staff Email: Re-enter your email address into the Re-Type Staff Email field to ensure accuracy.
- 4. Once all local provider information has been entered, click Save.

A green message will appear in the upper-left portion of the Staff – Create Provider webpage in order to notify you that the local training provider has been saved successfully.

| 🕇 Home              | OWCMS Staff Home     | OhioHigherE   | d OhioMeansJobs    | Ohio.gov   | L FELTYD- | Help |
|---------------------|----------------------|---------------|--------------------|------------|-----------|------|
| r information saved | l successfully.      |               |                    |            |           |      |
|                     |                      | Staf          | f -Create Provider | C          |           |      |
|                     | *Provider Name       | Felty's Compu | ter Training       |            |           |      |
|                     | *Address             | 4020 E 5th Av | e.                 |            |           |      |
|                     | *Zip                 | 43219         |                    |            |           |      |
|                     | Select               | City          | Count              | ty         | State     |      |
|                     | ۲                    | COLUMBUS      | FRANKLI            | N          | он        |      |
|                     | Phone                | (111) 111-111 | 1                  |            |           |      |
|                     | *Staff Email         | David.Felty@j | fs.ohio.gov        |            |           |      |
|                     | *Re-type Staff Email | David.Felty@j | fs.ohio.gov        |            |           |      |
|                     |                      |               |                    |            |           |      |
| 1                   | Save Return to St    | aff Home      |                    |            |           |      |
|                     |                      |               | Delucer Deliver    | Cita Index | 11.1.     |      |

5. Continue performing OWCMS Staff tasks as necessary.

## **Procedure: Local Provider Search**

#### When to Use

Use this procedure to search for a specific local training provider.

#### **Before You Begin**

There are no prerequisite activities.

#### **Steps**

Use the following steps to perform a search for a local training provider.

1. Access the WIET website, and login to WIET with your Novell ID and password. The OWCMS Staff Home webpage displays.

| J.            | and Site                  |                                                             |                                                                |                                        |                                        |        |
|---------------|---------------------------|-------------------------------------------------------------|----------------------------------------------------------------|----------------------------------------|----------------------------------------|--------|
| 🕈 Home        | OWCMS Staff Home          | OhioHigherEd                                                | OhioMeansJobs                                                  | Ohio.gov 🧕                             | FELTYD+                                | Help 🔸 |
|               |                           | St                                                          | taff Home                                                      |                                        |                                        |        |
|               | Search Providers          | Selecting this option will tak<br>created by Staff members. | e user to the Staff -Search Pro                                | viders page, where user can search for | Providers                              |        |
|               | Create Provider           | Selecting this option will tak                              | e user to the Staff -Create Prov                               | ider page, where user can create a ner | w Provider.                            |        |
| List of Provi | ders created by <i>FE</i> | ELTYD                                                       |                                                                | FILTER B                               | All<br>APPROVED<br>REJECTED<br>EXPIRED | Ŷ      |
|               |                           | Sorry                                                       | / - No records found.                                          |                                        |                                        |        |
| A             | bout Us Cont              | act Us                                                      | Privacy Policy                                                 | Site Index                             | Help                                   |        |
|               | Brow                      | vser Compatibility: Mac - Firefox 33,<br>Copyright © 201    | Safari 8 and Windows - Chrome<br>5 ODJFS. All rights reserved. | 41, Firefox 36, IE 11                  |                                        |        |

#### 2. Click Search Providers.

The Staff – Search Providers webpage displays.

| -Com    |                  | 1 Mini                                                |                                                                   |                       |           |        |
|---------|------------------|-------------------------------------------------------|-------------------------------------------------------------------|-----------------------|-----------|--------|
| A Rome  | OWCMS Staff Home | OhioHigherEd                                          | OhioMeansJobs                                                     | Ohio.gov              | L FELTYD+ | Help 🕶 |
|         |                  | Staff - Searc                                         | eh Providers                                                      |                       |           |        |
|         | Provider Status  | APPROVED<br>REJECTED<br>EXPIRED<br>CLOSED             |                                                                   |                       |           |        |
|         | Provider Name    |                                                       |                                                                   |                       |           |        |
|         | County           | ADAMS<br>ALLEN<br>ASHLAND<br>ASHTABULA                | ¢                                                                 |                       |           |        |
|         | Zip              |                                                       |                                                                   |                       |           |        |
|         |                  | Search Providers                                      |                                                                   |                       |           |        |
| About t | Js Conta         | ict Us                                                | Privacy Policy                                                    | Site Index            | Help      |        |
|         | Brows            | ser Compatibility: Mac - Firefox 33<br>Copyright © 20 | , Safari 8 and Windows - Chrome<br>15 ODJFS. All rights reserved. | 41, Firefox 36, IE 11 |           |        |

- 3. Input or select the desired search criteria in the available search fields. The individual search fields are outlined below:
  - Provider Status The Provider Status selection box allows the user to search for training providers by status. The following outlines the selectable options:
    - o Approved
    - o Rejected
    - o Expired
    - o Closed
  - Provider Name Enter at least three letters of the desired training provider into the Provider Name field.
  - County The County selection box allows the admin user to search for training providers by county.
  - Zip The Zip field allows the admin user to search for training providers by zip code.

4. Enter or select at least one of the search criteria, and click **Search Providers**. The Provider Search Results webpage displays.

|                                                                                     |                  | 111                                             |                                                                   |                       |            |        |  |
|-------------------------------------------------------------------------------------|------------------|-------------------------------------------------|-------------------------------------------------------------------|-----------------------|------------|--------|--|
| A Home                                                                              | OWCMS Staff Home | OhioHigherEd                                    | OhioMeansJobs                                                     | Ohio.gov              | L FELTYD → | Help 👻 |  |
| Provider Search Resu                                                                | lts              |                                                 |                                                                   |                       |            |        |  |
| Provider Name ¢                                                                     | Pro              | vider Status ¢                                  | Co                                                                | unty ÷                | Zip ¢      | Update |  |
| Aim National Lease                                                                  | APPROVED         |                                                 | TRUMBULL                                                          |                       | 44420      |        |  |
| ARTIFLEX MFG. LLC                                                                   | APPROVED         |                                                 | WAYNE                                                             |                       | 44691      |        |  |
| Ball Corporation                                                                    | APPROVED         |                                                 | TRUMBULL                                                          |                       | 44425      |        |  |
| Bull Moose Tube                                                                     | APPROVED         |                                                 | TRUMBULL                                                          |                       | 44438      |        |  |
| CERCO I, INC.                                                                       | APPROVED         |                                                 | WAYNE                                                             |                       | 44676      |        |  |
| Charles Manufacturintg                                                              | APPROVED         |                                                 | TRUMBULL                                                          |                       | 44483      |        |  |
| Classic Optical                                                                     | APPROVED         |                                                 | TRUMBULL                                                          |                       | 44473      |        |  |
| Color 3                                                                             | APPROVED         |                                                 | TRUMBULL                                                          |                       | 44483      |        |  |
| Dawn Inc                                                                            | APPROVED         |                                                 | TRUMBULL                                                          |                       | 44481      |        |  |
| Dinesol Plastics                                                                    | APPROVED         |                                                 | TRUMBULL                                                          |                       | 44446      |        |  |
| ««         «         1         2         3         4         5         »         »» |                  |                                                 |                                                                   |                       |            |        |  |
| New Search                                                                          |                  |                                                 |                                                                   |                       |            |        |  |
| About Us                                                                            | Contact Us       |                                                 | Privacy Policy                                                    | Site Index            | Help       |        |  |
|                                                                                     | Browser Cor      | npatibility: Mac - Firefox 33<br>Copyright © 20 | , Safari 8 and Windows - Chrome<br>15 ODJFS. All rights reserved. | 41, Firefox 36, IE 11 |            |        |  |

5. Continue performing OWCMS Staff tasks as necessary.

## **OWCMS** Procedures

## **Provider > Create Provider/Local Provider**

#### To access WIET from OWCMS:

- 1. From the OWCMS tool bar, hover over **Provider**.
  - The **Provider** drop-down menu displays.

|        |                  |                 | Case Load Viev | v                 |                 |          |             |
|--------|------------------|-----------------|----------------|-------------------|-----------------|----------|-------------|
|        |                  | NAME: FELTY, DA | VID            | OFFICE: WIA C     | ENTRAL OFFICE   |          |             |
| Select | Job Seeker Name  | SSN             | Case Status    | Pending Soft Exit | Last Updated On | Programs | View Progra |
|        | DISLOCATED, JOHN | XXX-XX-6123     |                | N                 |                 |          |             |
|        | SEEKER,JANE      |                 |                | N                 |                 |          |             |
|        | SEEKER, YOUTH    |                 |                | N                 |                 |          |             |
|        | TAYLOR,JAMES     |                 | UPEN           | 11                | 2/3/2016        | AW       |             |
|        | TAYLOR,JAMES     |                 | UPEN           | n                 | 223/2015        | IWIA.    |             |

2. From the Provider drop-down menu, click Select Provider.

The WIET Home webpage displays in a new browser tab.

|                              |                 | Chie.gov                                                  | nep •                     |
|------------------------------|-----------------|-----------------------------------------------------------|---------------------------|
| Workforce                    | Inventory of Ed | ucation and Trai                                          | ning                      |
|                              | -               |                                                           |                           |
| Search for workforce Trainin | ig Providers    | Log in to system<br>User Name                             |                           |
| Provider Name                |                 |                                                           |                           |
| Praeram Name                 |                 | Password                                                  |                           |
|                              |                 |                                                           |                           |
|                              |                 | If you forgot your password, please<br>at 1-800-686-1580. | contact the OIS Help Desk |
| Quick Search                 |                 | Sign In                                                   |                           |
| Advanced Search              |                 | Not a Registered Training Provider?                       |                           |
| 19                           |                 | Register as a Train                                       | ng Provider               |
|                              |                 |                                                           |                           |
|                              |                 |                                                           |                           |
|                              |                 |                                                           |                           |
|                              |                 |                                                           |                           |

3. Create or search for an approved WIET provider or local provider.

## Procedure: Add a WIA Training Service with an ITA

#### When to Use

Use this procedure to enroll a job seeker in a WIA training service with an ITA. To enroll a job seeker in a training service, the job seeker must be unemployed or unable to be self-sufficient.

#### **Before You Begin**

Before you perform this procedure:

- Open the job seeker's case, either by searching for the job seeker or from your Case Load View.
- Update the job seeker's Basic Intake information if applicable.
- Calculate the job seeker's eligibility for WIA programs or assign a special grant to the job seeker.
- Access the WIA menu on the OWCMS menu bar and select the Services menu option. The Services window displays.

#### **Steps**

Perform these steps to add a training service with an ITA:

1. On the Services window, click the **Services** tab.

**Important:** Please note the new fields listed on the Services tab. These fields include the Waiver drop-down menu, the In-Demand checkbox, and the Local Area Demand field box.

| WIA Provider Staff Functions   | Reports LMI Administrative Help |                             |                    |             |
|--------------------------------|---------------------------------|-----------------------------|--------------------|-------------|
| Services                       |                                 |                             |                    |             |
| 💵 🔊 📟                          |                                 |                             |                    | 1.28.3      |
| Name: SEEKER, JANE             |                                 |                             |                    |             |
| Services Youth Goals E         | xit Summary                     |                             |                    |             |
| Services                       |                                 |                             |                    |             |
| Staff Assigned SELTY DAY       | Drogram Affiliation             |                             |                    |             |
| Stan Assigned TEETT, DAV       |                                 |                             |                    |             |
| Service Type                   |                                 | Service/Activity            |                    | Provider    |
| Core                           | PARTNER CORE                    |                             | <b>~</b>           |             |
| Intensive 🗸                    | CASE MANAGEMENT                 |                             | ▼                  |             |
|                                |                                 |                             |                    |             |
|                                |                                 |                             |                    |             |
| <                              |                                 |                             |                    | >           |
|                                | I ON                            | FT Description              |                    |             |
| ONET Code                      | ×                               |                             | ^                  |             |
| ONET Title                     |                                 |                             | ×                  |             |
| Actual Start Date 02/23/201    | 16 Planne                       | d End Date 02/23/2016 📃     | Actual End Date    |             |
| ITA Training Sta               | art Date 📃                      | Planned Cost \$0.00 Details | Actual Cost \$0.00 |             |
| Waiver                         |                                 | In-Demand                   | Local Area Demand  |             |
|                                |                                 | <u></u>                     |                    |             |
| Instruction                    |                                 | ✓                           | Non-Register       | ed Services |
| WIA Credential, Diploma, or Ce | rtificate                       |                             | ✓ Date Attained    |             |
| Service/Activity Outcome       | ~                               | Create New Provider         |                    |             |

- 2. Click the Add button to begin the steps to add a service
- 3. If the job seeker is eligible for more than one program or grant, select a program or grant in the Program Affiliation field. This will determine the program or grant for which you are adding the service.

4. In the Service Type field, select Training.

You are prompted to indicate whether the training service will establish an Individual Training Account. Select **Yes**, and the ITA check box is automatically selected.

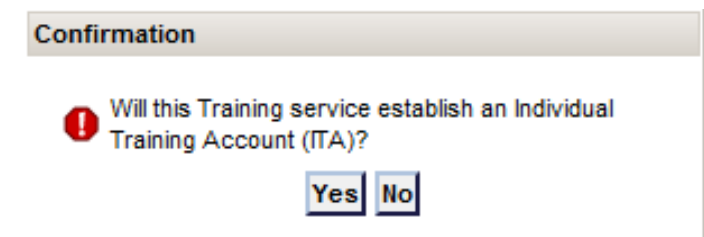

- 5. In the Service/Activity field, select Occupational Skills Training.
- 6. In the Provider field, select the appropriate provider and click **Submit**.

The provider's name displays in the Provider field. The Provider list only includes approved WIET providers if assigning the training service as part of an Individual Training Account. For all other training services, the list includes local OWCMS Training Service Providers.

**Note:** The training provider must be selected from a list of active, registered providers. You cannot type a provider's name in the Provider field.

| ind %                              |                    |               |
|------------------------------------|--------------------|---------------|
| Provider Name                      | Address            | OHIO Title IV |
| RICE INSTITUTE OF BUSINESS         | 4998 Kingshill Dr  |               |
| mpowering Youth thru Education and | 2288 Doneen Drive  | ^             |
| gowthami_IR6122                    | cmmvcmnv           |               |
| Dhio School of Beauty              | 4020 E. 5th Avenue |               |
| elty's Training Facility           | 4020 Test Street   |               |
| Rice Business Institute            | 7310 East Broad St |               |
| Fest Provider                      | Test               |               |
| CW Training                        | 4020 E. 5th Ave.   |               |
| IcWill Training                    | 4020 E. 5th Ave.   |               |
| Felty School                       | 2140 David Drive   |               |
| I Test School                      | 1981 WIET Avenue   |               |
| R6116                              | American beauty In | ~             |
| <                                  |                    | >             |

7. In the Program field, select the provider's training program and click **Submit**. The program name displays in the Program field. If you selected an approved WIET training provider in the Provider field, this field is required.

| Approved Prog      | jrams        |  |
|--------------------|--------------|--|
| d %                | Find         |  |
|                    | Program Name |  |
| ccounting          |              |  |
| inancial Analytics |              |  |
|                    |              |  |
|                    |              |  |
|                    |              |  |
|                    |              |  |
|                    |              |  |
|                    |              |  |
|                    |              |  |
|                    |              |  |
|                    |              |  |
|                    |              |  |
|                    |              |  |

**Note:** The ONET Code window displays if there is more than one ONET code associated with the selected program. Select the code and click **Submit**. The ONET code, description, and title display on the Services window.

8. The IN-DEMAND OCCUPATIONS have been integrated into the list of ONET codes. The In-Demand occupations are marked with a thumbs-up symbol. An in-demand occupation must be selected in order to utilize the WIOA 85% funds. If an O\*NET code is selected that is not in-demand, a dialog box will display in order for you to select either utilize the WIOA 15% funds or approved waiver. An active waiver must already be in place for the local area in order to choose this option.

| d %       | Find                                    |                                                                 |
|-----------|-----------------------------------------|-----------------------------------------------------------------|
| Onet Code | Onet Title                              | Onet Title Desc                                                 |
| 3-2041.00 | Credit Analysts                         | Analyze current credit data and financial statements of indi    |
| -2051.00  | Financial Analysts                      | Conduct quantConduct quantitative analyses of information       |
| -2072.00  | Loan Officers                           | Evaluate, authorize, or recommend approval of commercial,       |
| -2052.00  | Personal Financial Advisors             | Advise clients on financial plans utilizing knowledge of tax a  |
| -2031.00  | Budget Analysts                         | Examine budget estimates for completeness, accuracy, and.       |
| -1011.00  | Business Teachers, Postsecondary        | Teach courses in business administration and management,        |
| -3031.02  | Financial Managers, Branch or Depart    | Direct and coordinate financial activities of workers in a bra. |
| -2099.99  | Financial Specialists, All Other        | All financial specialists not listed separately.                |
| -3031.01  | Treasurers, Controllers, and Chief Fina | Plan, direct, and coordinate the financial activities of an org |
|           |                                         |                                                                 |
| <         |                                         |                                                                 |

9. If an O\*NET Code is selected that is not on the In-Demand list the following dialogue box will display:

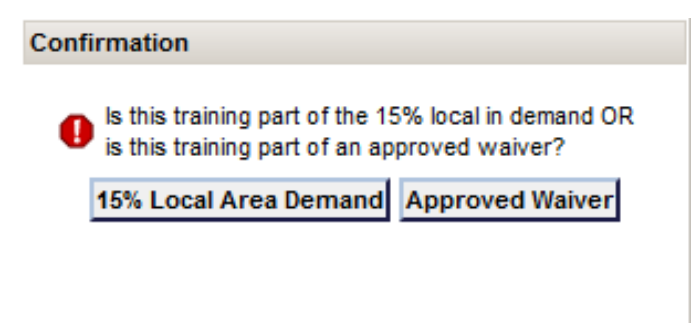

**Note:** If you select waiver, you will need to select your specific waiver from a list. If you do not have a waiver, you will need to submit a request for a waiver. To do this, please contact WIAQNA or call 1.888.296.7541, Option #3 and they will send you the form to be completed. Then WIAQNA staff will add your waiver to the list for you to select with your Training on your case.

- 10. Complete the following required fields:
  - Actual Start Date
  - Planned End Date
  - Planned Cost (Automatically populated if an approved WIET provider and program is selected)

#### 11. Click the Save Record button.

| WIA Provider Staff Functions Reports LMI Administrative Help             |                     |
|--------------------------------------------------------------------------|---------------------|
| Services                                                                 |                     |
| 💵 🏷 🗟 ACTIVE Work Readiness Plan                                         | 1.28.3              |
| Name: SEEKER, JANE                                                       |                     |
| Record(s) saved.                                                         |                     |
| Services Youth Goals Exit Summary                                        |                     |
| Services                                                                 |                     |
| Staff Assigned FELTY, DAVD                                               |                     |
|                                                                          |                     |
| Service/Activity                                                         | Provider            |
|                                                                          |                     |
| Intensive CASE MANAGEMENT                                                |                     |
| Training                                                                 | Felty School        |
|                                                                          |                     |
|                                                                          |                     |
|                                                                          | >                   |
| ONET Code UNET Description                                               |                     |
|                                                                          |                     |
|                                                                          |                     |
| Actual Start Date 02/23/2016 Planned End Date 02/23/2016 Actual End Date |                     |
| ITA Training Start Date Planned Cost \$0.00 Details Actual Cost \$0.00   |                     |
| Waiver In-Demand Local Area Demand                                       |                     |
|                                                                          |                     |
| Instruction Non-F                                                        | Registered Services |
| WIA Credential, Diploma, or Certificate 🔽 Date Attained                  |                     |
| Service/Activity Outcome Create New Provider                             |                     |
|                                                                          |                     |

- To access links to information about the performance measures, click the **Performance Measure Guidance** button or the **TEGL 17-05** button.
- When you are finished viewing the pop-up window, click the **OK** button.

## Procedure: Add a Training Service without an ITA

#### When to Use

Use this procedure to enroll a job seeker in a training service that does not require an ITA for a WIA program. To enroll a job seeker in a training service, the job seeker must be unemployed or unable to be self-sufficient.

#### **Before You Begin**

Before you perform this procedure:

Open the job seeker's case, either by searching for the job seeker or from your Case Load View. Update the job seeker's Basic Intake information as required.

Calculate the job seeker's eligibility for WIA programs or assign a special grant to the job seeker.

Access the WIA menu on the OWCMS menu bar and select the Services menu option. The Services window displays.

#### **Steps**

Perform these steps to add a training service without an ITA:

1. On the Services window, click the Services tab.

**Important:** Please note the new fields listed on the Services tab. These fields include the Waiver drop-down menu, the In-Demand checkbox, and the Local Area Demand field box.

| WIA Provider Staff Functions Reports LMI Administrative Help             |        |  |  |  |  |  |  |  |
|--------------------------------------------------------------------------|--------|--|--|--|--|--|--|--|
| Services                                                                 |        |  |  |  |  |  |  |  |
|                                                                          | 1.28.3 |  |  |  |  |  |  |  |
| Name: SEEKER, JANE                                                       | -      |  |  |  |  |  |  |  |
| Services Youth Goals Ext Summary                                         |        |  |  |  |  |  |  |  |
| Services                                                                 |        |  |  |  |  |  |  |  |
| Staff Assigned FELTY, DAVD Program Affiliation WIA ADULT                 |        |  |  |  |  |  |  |  |
| Add                                                                      |        |  |  |  |  |  |  |  |
| Service Type Service/Activity Provider                                   |        |  |  |  |  |  |  |  |
| Core PARTNER CORE                                                        |        |  |  |  |  |  |  |  |
| Intensive CASE MANAGEMENT                                                |        |  |  |  |  |  |  |  |
|                                                                          | _      |  |  |  |  |  |  |  |
|                                                                          | -      |  |  |  |  |  |  |  |
| >                                                                        |        |  |  |  |  |  |  |  |
| ONET Code ONET Description                                               |        |  |  |  |  |  |  |  |
|                                                                          |        |  |  |  |  |  |  |  |
|                                                                          |        |  |  |  |  |  |  |  |
| Actual Start Date 02/23/2016 Planned End Date 02/23/2016 Actual End Date |        |  |  |  |  |  |  |  |
| ITA Training Start Date Planned Cost S0.00 Details Actual Cost \$0.00    |        |  |  |  |  |  |  |  |
| Waiver Local Area Demand                                                 |        |  |  |  |  |  |  |  |
| Instruction Non Denistered Cervines                                      |        |  |  |  |  |  |  |  |
| Mile Cradential Dislome or Cartificate                                   |        |  |  |  |  |  |  |  |
|                                                                          |        |  |  |  |  |  |  |  |
| Service/Activity Outcome j                                               |        |  |  |  |  |  |  |  |

- 2. Click the **Add** button to add a blank service record.
- 3. If the job seeker is eligible for more than one program or grant, select a program or grant in the Program Affiliation field. This will determine the program or grant for which

you are adding the service. If the job seeker is eligible for only one program or grant, the Program Affiliation field displays the name of that program or grant.

4. In the Service Type field, select **Training**.

You are prompted to indicate whether the training service will establish an Individual Training Account. Select the **No** button.

| 0 | Confirmation                                                                  |
|---|-------------------------------------------------------------------------------|
|   | Will this Training service establish an Individual<br>Training Account (ITA)? |
|   | Yes No                                                                        |

5. In the Service/Activity field, select the appropriate training service from the drop-down menu.

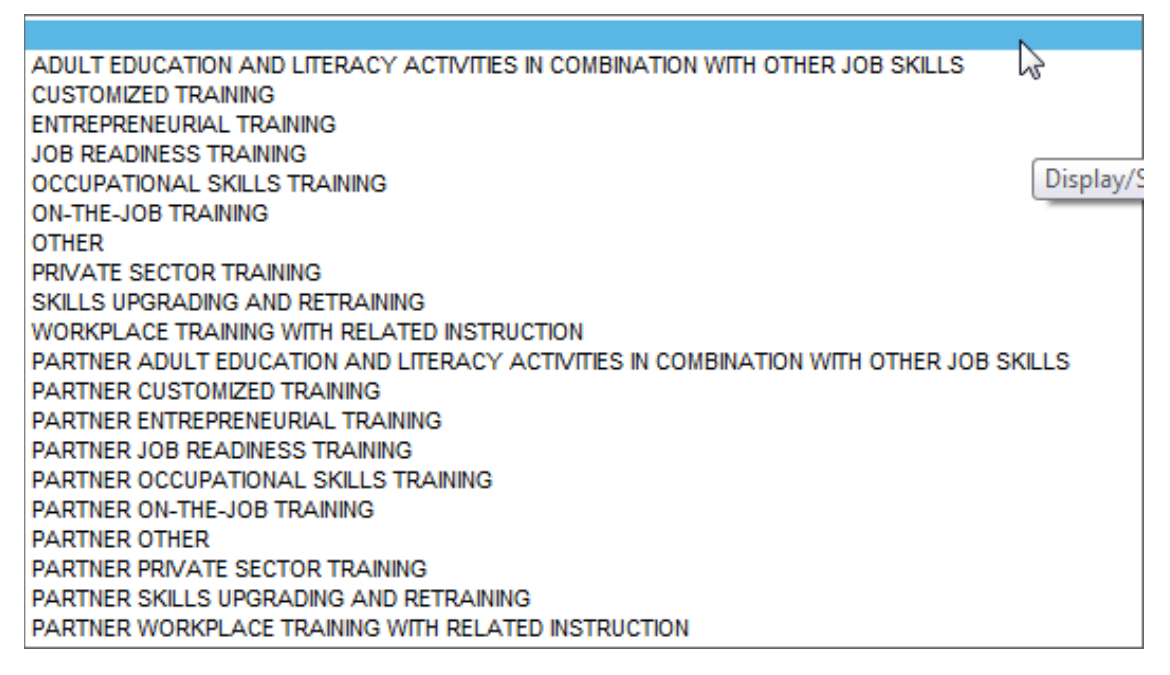

6. In the Provider field, select the appropriate provider and click Submit. The provider's name displays in the Provider field. The Provider list includes WIET Registered Local Providers within your local area if the training service is not part of an Individual Training Account.

| ET Approved Providers                        |                           |               |
|----------------------------------------------|---------------------------|---------------|
| nd % Find                                    |                           |               |
| Provider Name                                | Address                   | OHIO Title IV |
| DF Occupational Skills Training              | 1111 Test Street          |               |
| Felty's Occupational Skills Training         | 4020 E 5th Ave            |               |
| Dave's Computer Training                     | 4020 E 5th Ave            |               |
| Felty's Effective Communication Training     | 4020 E 5th Ave            |               |
| <test> Franklin County Occupational S</test> | . 1111 Skills Ave         |               |
| Test Provider CW                             | 4020 E. 5th Ave.          |               |
| IT Rapid Immersion                           | 4020 E. 5th Avenue        |               |
| Cindy Test                                   | 4020 E. 5th Ave.          |               |
| <test> Local Provider</test>                 | 4322 Local Provider Drive |               |
| Felty's Computer Training                    | 4020 E 5th Ave.           |               |
|                                              |                           |               |
|                                              |                           |               |
| <                                            |                           | >             |

7. Since you selected a local provider in the Provider field, select an ONET code from the ONET Search window.

**Note:** The in-demand occupations are marked with a thumbs-up symbol. An indemand occupation must be selected in order to utilize the WIOA 85% funds. If an O\*NET code is selected that is not in-demand, a dialog box will display in order for you to select either utilize the WIOA 15% funds or approved waiver. An active waiver must already be in place for the local area in order to choose this option.

| Title Clear Computer Help Description Exit                                |                                               |  |  |  |
|---------------------------------------------------------------------------|-----------------------------------------------|--|--|--|
| Computer Help Description Exit                                            |                                               |  |  |  |
|                                                                           |                                               |  |  |  |
| Code Title                                                                |                                               |  |  |  |
| Select 15-1199.02 Computer Systems Engineers/Architects                   | Computer Systems Engineers/Architects         |  |  |  |
| Select 15-1099.02 Computer Systems Engineers/Architects                   | Computer Systems Engineers/Architects         |  |  |  |
| Select 15-1111.00 Computer and Information Research Scientists            | Computer and Information Research Scientists  |  |  |  |
| Select 15-1011.00 Computer and Information Scientists, Research           | Computer and Information Scientists, Research |  |  |  |
| Select 49-2011 00 Computer Automated Teller, and Office Machine Renairers |                                               |  |  |  |

- If an in-demand O\*NET code was selected, the Local Area Demand field populates with 85%.
- If a not in-demand O\*NET code was selected, the following dialogue box will display:

| Confirmation                                                                                        |  |  |  |  |  |  |  |
|----------------------------------------------------------------------------------------------------|--|--|--|--|--|--|--|
| Is this training part of the 15% local in demand OR<br>is this training part of an approved waiver? |  |  |  |  |  |  |  |
| 15% Local Area Demand Approved Waiver                                                               |  |  |  |  |  |  |  |
|                                                                                                    |  |  |  |  |  |  |  |
|                                                                                                    |  |  |  |  |  |  |  |

**Note:** If you select waiver, you will need to select your specific waiver from a list. If you do not have a waiver, you will need to submit a request for a waiver. To do this, please contact WIAQNA and they will send you the form to be completed. Then WIAQNA will add your waiver to the list for you to select with your Training on your case.

- 8. Complete the following required fields:
- Actual Start Date
- Planned End Date
- Planned Cost
- 9. Click the Save Record button.

| WIA Provider Staff Functions Reports LMI Administrative Help |                              |                                              |                       |                       |  |  |  |  |  |
|--------------------------------------------------------------|------------------------------|----------------------------------------------|-----------------------|-----------------------|--|--|--|--|--|
| Services                                                     |                              |                                              |                       |                       |  |  |  |  |  |
| ACTIVE Work Readiness Plan                                   |                              |                                              |                       |                       |  |  |  |  |  |
| Name: DISLOCATED, JOHN                                       |                              |                                              |                       |                       |  |  |  |  |  |
| Services Youth Goals Exit Summary                            |                              |                                              |                       |                       |  |  |  |  |  |
| Services                                                     |                              |                                              |                       |                       |  |  |  |  |  |
| Staff Assigned FELTY, DAV                                    | D Program Affilia            | ation WIA DISLOCATED WORKER V                |                       |                       |  |  |  |  |  |
| - Add                                                        |                              | ,                                            |                       |                       |  |  |  |  |  |
| Service Type                                                 |                              | Service/Activity                             |                       | Provider              |  |  |  |  |  |
| Core                                                         | CAREER COUNSELING            |                                              | ~                     |                       |  |  |  |  |  |
| Intensive 🗸                                                  | DEVELOPMENT OF INDIVIDUAL E  | MPLOYMENT PLAN                               | ~                     |                       |  |  |  |  |  |
| Training                                                     | PARTNER OCCUPATIONAL SKIL    | LS TRAINING                                  | Fe                    | ty's Computer Trainin |  |  |  |  |  |
|                                                              |                              |                                              |                       |                       |  |  |  |  |  |
| <                                                            |                              |                                              |                       | >                     |  |  |  |  |  |
|                                                              |                              | ONET Description                             |                       |                       |  |  |  |  |  |
| ONET Code 15-1111.00                                         |                              | Conduct research into fundamental computer   | r and                 |                       |  |  |  |  |  |
| ONET Title Computer and Info                                 | ormation Research Scientists | information science as theorists, designers, | or inventors. 🗸       |                       |  |  |  |  |  |
| Actual Start Date 03/01/2010                                 | 6 🔲 🗖 Pla                    | nned End Date 03/09/2016 📃                   | Actual End Date       |                       |  |  |  |  |  |
| ITA Training Star                                            | t Date                       | Planned Cost \$1,000.00 Details              | Actual Cost \$0.00    |                       |  |  |  |  |  |
| Waiver                                                       |                              | V In-Demand                                  | Local Area Demand 15% |                       |  |  |  |  |  |
|                                                              |                              |                                              |                       |                       |  |  |  |  |  |
| Instruction                                                  |                              | $\checkmark$                                 | Non-Registe           | red Services          |  |  |  |  |  |
| WIA Credential, Diploma, or Cer                              | tificate                     |                                              | ✓ Date Attained       |                       |  |  |  |  |  |
| Service/Activity Outcome                                     |                              | Create New Provider                          |                       |                       |  |  |  |  |  |
|                                                              |                              |                                              |                       |                       |  |  |  |  |  |

10. When the job seeker completes the training service, record the result.

## Index

About WIET, 3 Background Information, 2 Local Providers, 3 OWCMS Procedures, 22 Procedure: Add a Training Service without an ITA, 28 Procedure: Add a WIA Training Service with an ITA, 23 Procedure: Advanced Search, 8 Procedure: Create Local Provider, 17 Procedure: Email Account Validation, 15 Procedure: Local Provider Search, 19 Procedure: Quick Search, 4 Procedure: Register as a Training Provider, 12 Provider > Select Provider, 22 Training Providers, 2 Types of WIET Approved Training Providers, 2 WIET – Add Local Providers, 17 WIET Home Page Procedures, 4 Workforce Inventory of Education and Training (WIET) Overview, 2